## Polk State College Wireless Staff and Faculty On-Boarding Guideline

Before your first login to the Polk State College Wireless Network, please select the **Polk State Connect** wireless access point.

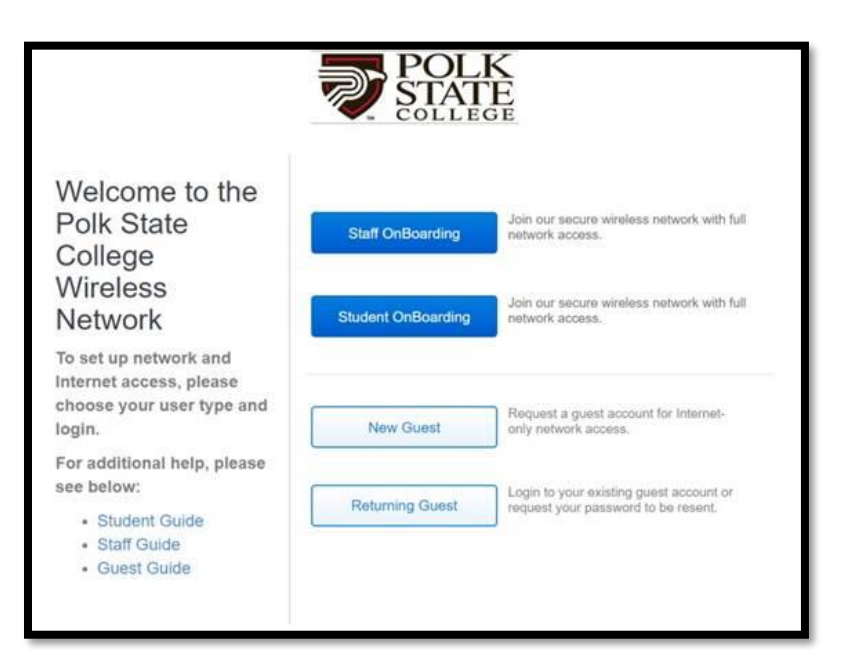

After Selecting **Polk State Connect** you will see the Polk State College Wireless Network portal.

If you are a faculty/staff member, please click "Staff OnBoarding."

If you are a student, please click "Student OnBoarding."

If you are a guest, please click on "New Guest" or "Returning Guest."

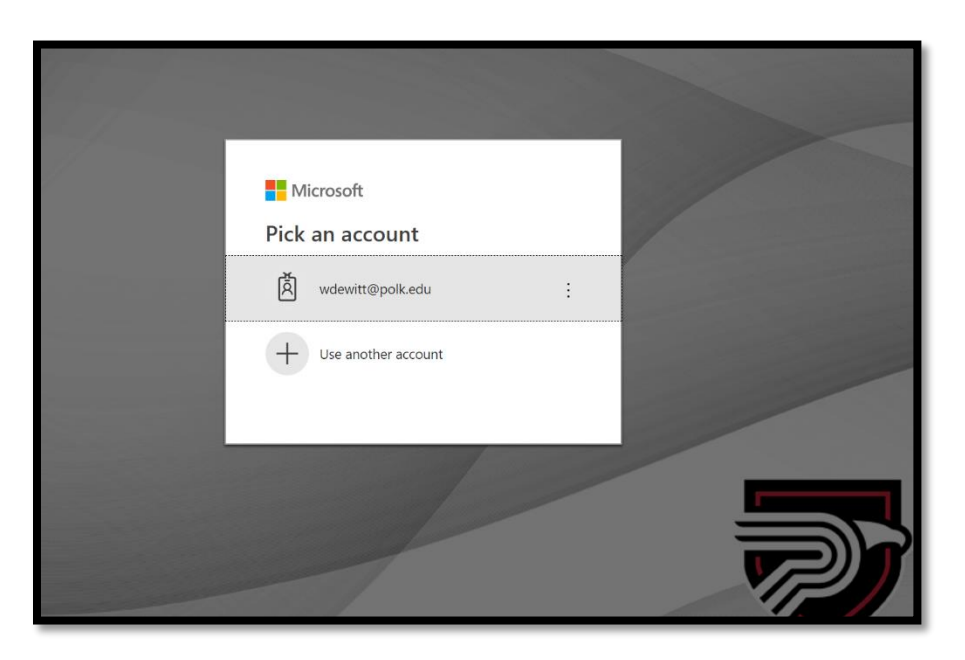

As a faculty or staff member, please enter your Polk State <u>username@polk.edu</u>.

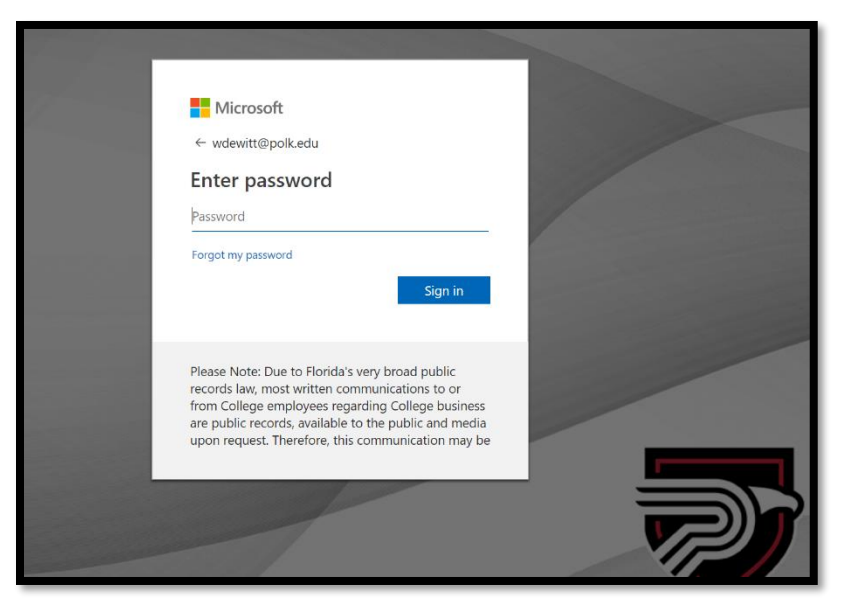

You will be prompted to enter your Polk State password.

| Your device has been detected and by Connecting below you will be configured for our secure |  |
|---------------------------------------------------------------------------------------------|--|
| WI-FI Service.                                                                              |  |
| The following system was detected:                                                          |  |
| Windows 10                                                                                  |  |
| wornioL                                                                                     |  |
| By clicking the JoinNow button you accept the following Acceptable Use Policy.              |  |
| Was your device detected incorrectly?                                                       |  |
| Select your device: Windows 10 V                                                            |  |
|                                                                                             |  |
|                                                                                             |  |
|                                                                                             |  |
|                                                                                             |  |
|                                                                                             |  |
| Desce Delay                                                                                 |  |
| Privacy Policy                                                                              |  |

Your device has been recognized on the Polk State College Wireless Network. When prompted click "Join Now."

|                      | <image/> <image/> <section-header><section-header><section-header><section-header></section-header></section-header></section-header></section-header> |            |
|----------------------|----------------------------------------------------------------------------------------------------|------------|
|                      | Pivacy Policy                                                                                                    | -          |
| WiFi_Polk_State_Cexe | Downloads                                                                                                    | Show all × |

The screen on the left will appear. Once the download is complete, you will need to execute/run the downloaded file.

|             |           | POLK         | -            |  |
|-------------|-----------|--------------|--------------|--|
|             | 00        | -            | - 🗆 ×        |  |
|             | Settings  |              | Info         |  |
|             |           |              |              |  |
|             |           | POLI<br>STAT | K<br>E<br>Be |  |
|             |           | Joined       |              |  |
|             | CONFIGURE | AUTHENTICATE | JOINED       |  |
|             |           |              | Done         |  |
| <u>Back</u> |           |              |              |  |

When the authentication process is complete, click "Done." Your policy key will be valid for one year.

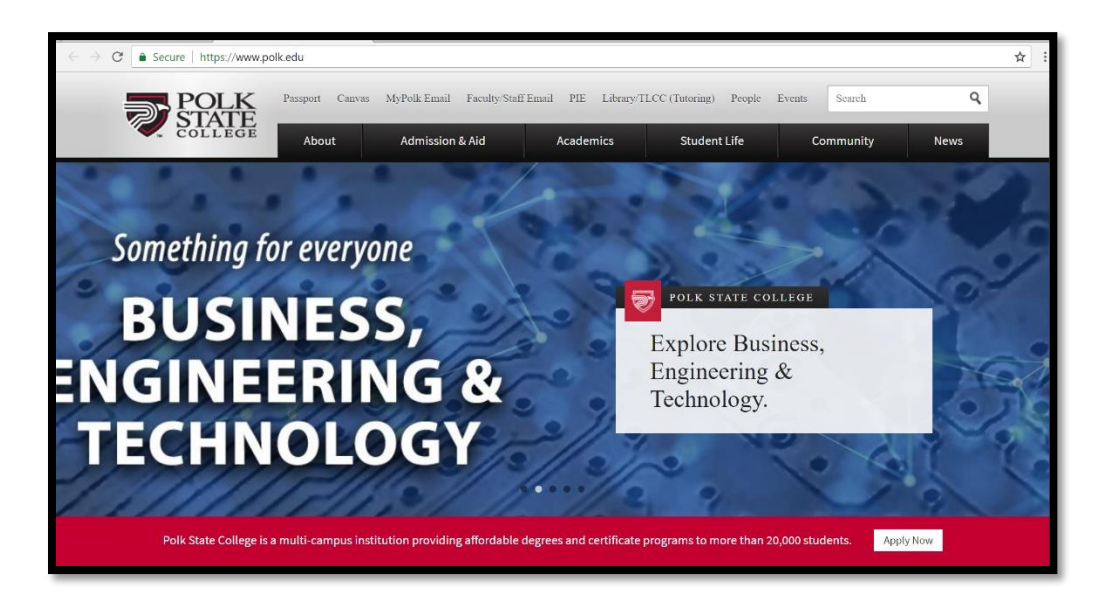

Once you have joined the Polk State Wireless Network, the Polk State website will be displayed.

If you do not see the Polk State Website, please refresh your browser.

If you have any questions, please visit the <u>Technology Services</u>.